## **How to Access Training Records**

- 1. Go to www.kydlgweb.ky.gov
- 2. Click on **"Local Officials Training Program" box** (right side, second row, 3<sup>rd</sup> one)

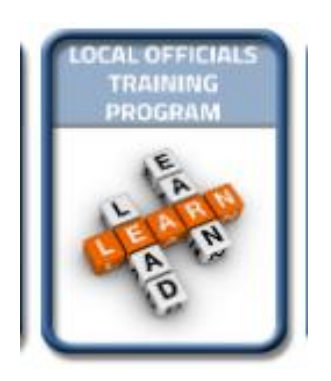

- 3. Scroll down until you see the "Reports and Forms" box (to the left). Click on "Individual Training Records".
- 4. Enter your County, click **submit**.
- 5. Click "View" Beside your name.

Here you will see Relevant Upcoming Classes you can take.

6. Click on "Summary of Training Hours Report" to view hours.

Contact Tanya Kearney @ 502-564-0674/tanya.kearney@ky.gov